- Schülerinnen und Schüler, die in der Mensa der Hoheellernschule essen, erhalten leihweise eine <u>kostenlose Mensakarte</u>.
- Setzen Sie sich bei Bedarf bitte frühzeitig mit Frau Buss aus der Mensa in Verbindung. **Tel.: 0491-98792939.**
- Melden Sie sich bitte auch bei Frau Buss, falls die Karte <u>defekt oder verloren</u> gegangen ist.
- Bei Verlust oder Beschädigung sind 3,27€ zu zahlen.
- Die Mensakarte ist nutzbar sobald online ein Konto von Ihnen eingerichtet und <u>Guthaben</u> <u>auf die Karte geladen wurde</u> (siehe diese Anleitung).
- <u>Bestellungen und Stornierungen</u> tätigen Sie online bitte einen Tag im Voraus (vorheriger Werktag bis 12.00 Uhr).
- Das Essen wird von der Lebenshilfe Leer geliefert.
- Bei Fragen zur Leistung von Bildung und Teilhabe wenden Sie sich direkt an das Zentrum für Arbeit.

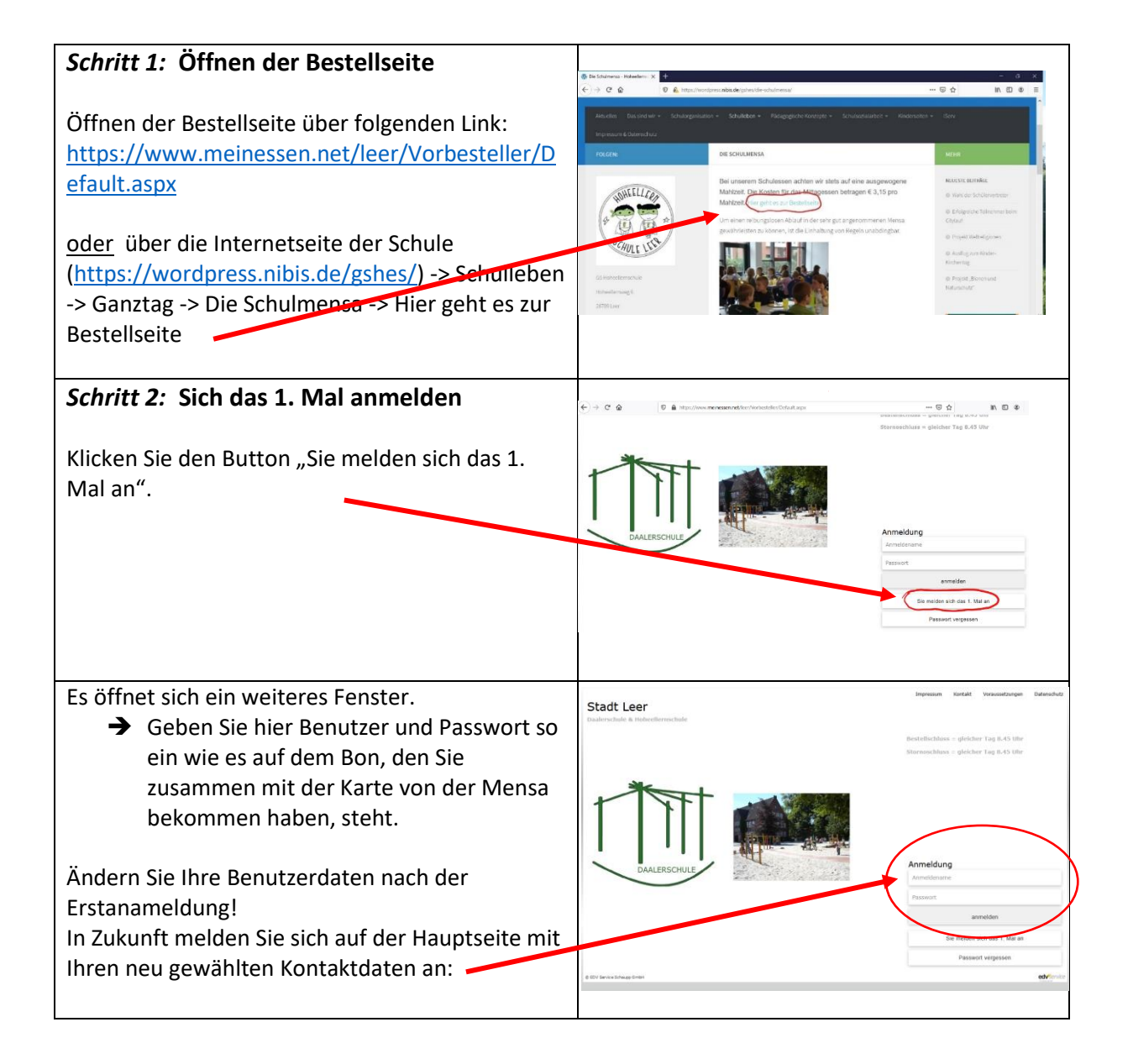

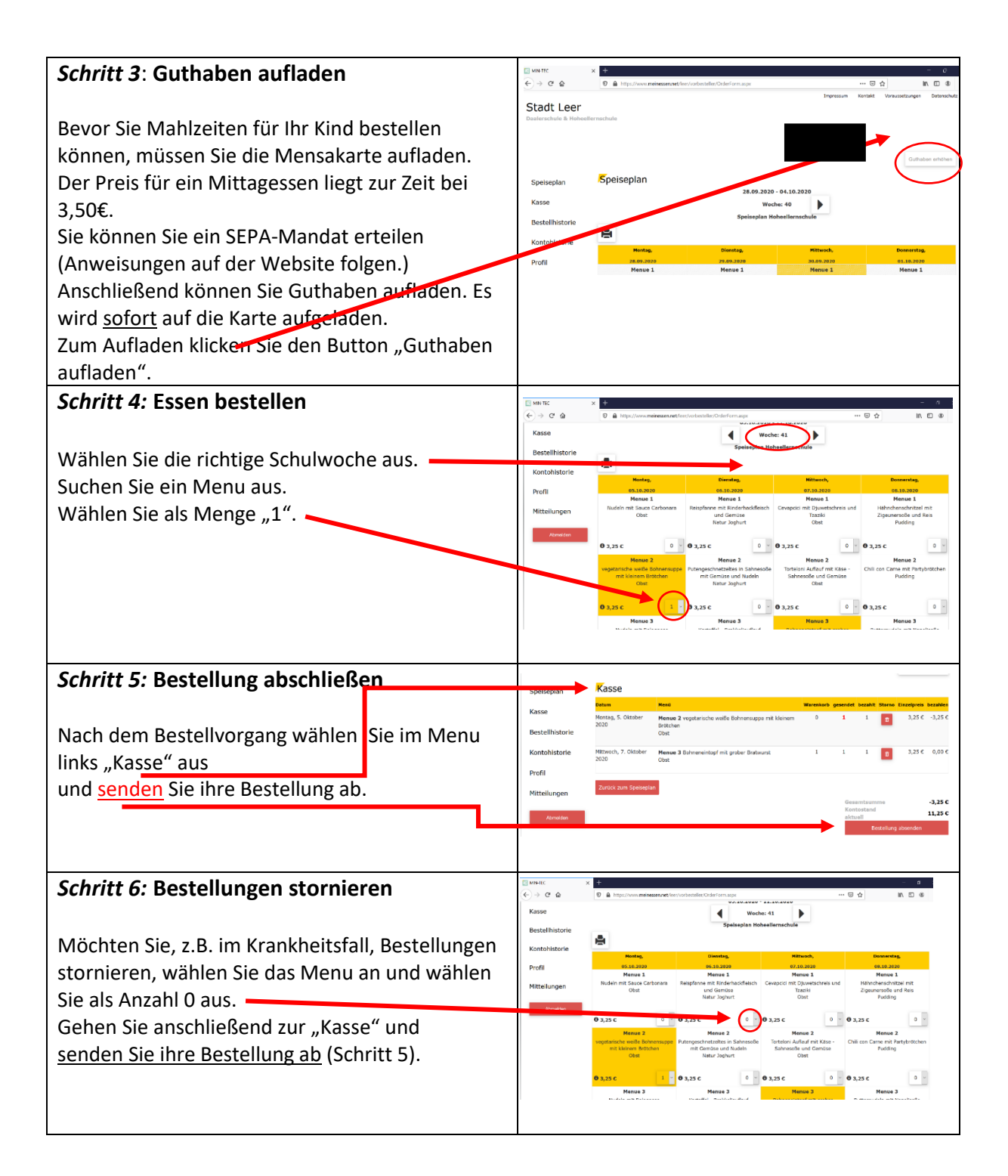

## Wir wünschen Ihren Kindern eine schöne Schulzeit und Guten Appetit!